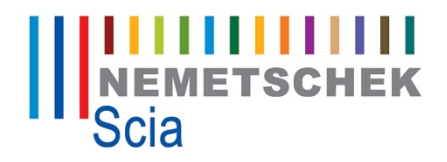

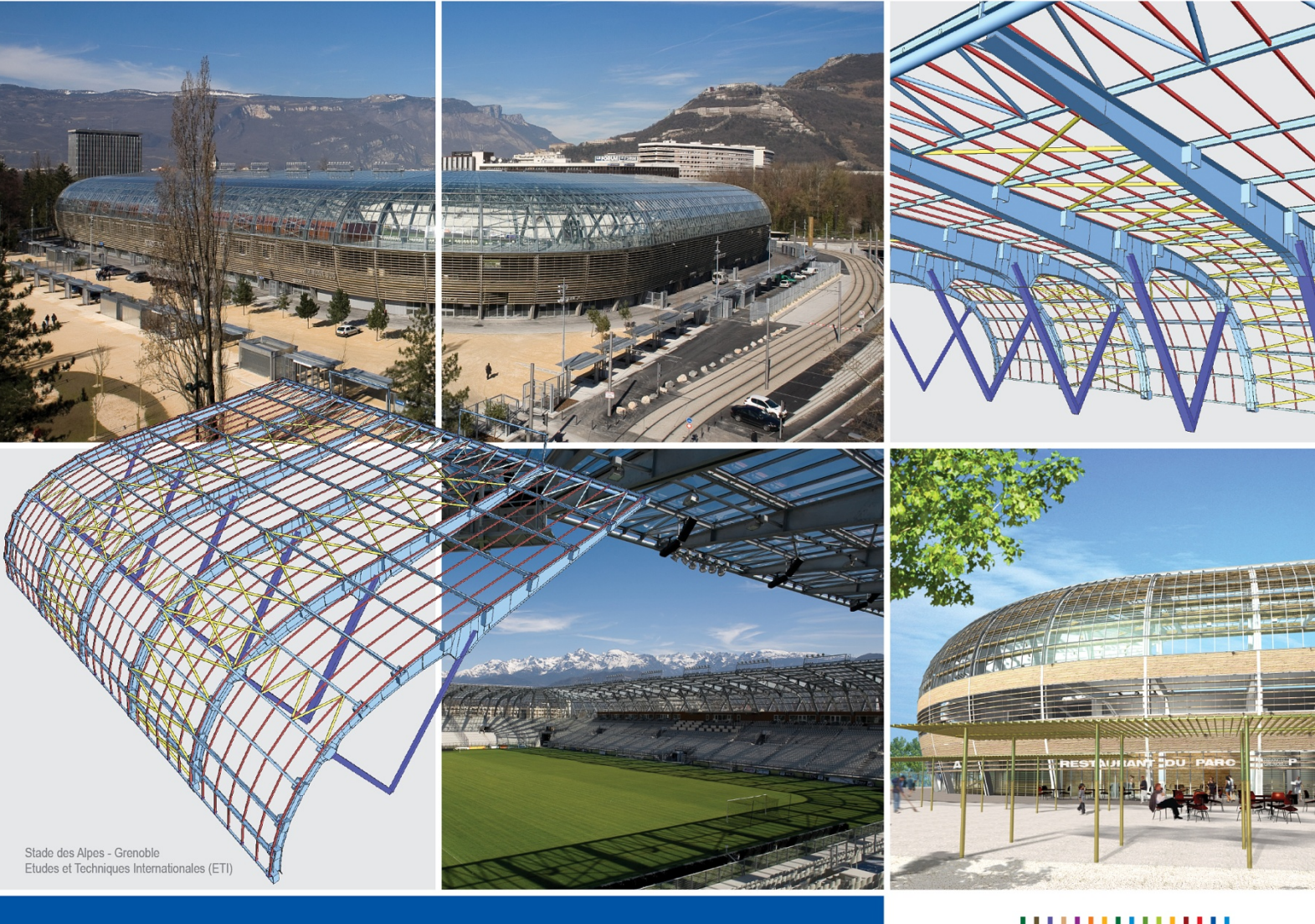

# Mapping Database Editor

Scia Engineer

Tutorial

All information in this document is subject to modification without prior notice. No part or this manual may be reproduced, stored in a database or retrieval system or published, in any form or in any way, electronically, mechanically, by print, photo print, microfilm or any other means without prior written permission from the publisher. Scia is not responsible for any direct or indirect damage because of imperfections in the documentation and/or the software.

© Copyright 2010 Scia Group nv. All rights reserved.

# Table of contents

| Table of contents                                                                     |       |
|---------------------------------------------------------------------------------------|-------|
| What is it?                                                                           | 1     |
| Work with Editor                                                                      | 2     |
| Basic window                                                                          |       |
| Filters                                                                               |       |
| Database window                                                                       |       |
| Basic tab                                                                             |       |
| Grid tab                                                                              |       |
| Examples of procedure                                                                 | 6     |
| Define a new mapping table                                                            |       |
| Edit an existing mapping table                                                        | 7     |
| Examples of procedure<br>Define a new mapping table<br>Edit an existing mapping table | 6<br> |

# What is it?

Mapping Database Editor is a tool for definition of conversion tables for cross-sections and materials during an import and an export from and to other applications. The conversion table is saved in XML file format.

The reason of creation of this tool was the fact that not all other applications use the same name of cross-sections and materials, not all contain all of them and some allow you to name it with a user name. Then it is necessary to allow users to define a link with Scia Engineer database profile or material.

Each file with the conversion table has defined the application for which it should be used. The purpose of this tutorial is to introduce this tool and explain how to work with it.

#### Imports and exports which need the mapping tables

- Export to Tekla Structures Needs cross-section and material mapping tables
- Export to ETABS
   Needs only a cross-section table
- Import from ETABS
   Needs only a cross-section
- Import of SDNF file
   Needs cross-section and material mapping tables

# Work with Editor

You can run the Editor from import and export dialogs or from menu Start. If you run it from the Start menu a basic window is opened. Otherwise a file with the defined mapping table is opened.

# **Basic window**

| 🔛 Map   | oping D  | atabas | e Editor |         |      |                           |       |  | - D X |
|---------|----------|--------|----------|---------|------|---------------------------|-------|--|-------|
| File    | Edit     | Data   | Tools    | Windows | Help |                           |       |  |       |
| Filters | Filtr by | y      |          | •       |      | <ul> <li>Apply</li> </ul> | Clear |  |       |
|         |          |        |          |         |      |                           |       |  |       |
|         |          |        |          |         |      |                           |       |  |       |
|         |          |        |          |         |      |                           |       |  |       |
|         |          |        |          |         |      |                           |       |  |       |
|         |          |        |          |         |      |                           |       |  |       |
|         |          |        |          |         |      |                           |       |  |       |
|         |          |        |          |         |      |                           |       |  |       |
|         |          |        |          |         |      |                           |       |  |       |
|         |          |        |          |         |      |                           |       |  |       |
|         |          |        |          |         |      |                           |       |  |       |
|         |          |        |          |         |      |                           |       |  |       |
|         |          |        |          |         |      |                           |       |  |       |
| Ready   |          |        |          |         |      |                           |       |  | .::   |

## File

New – creates a new empty file for database Open – opens an Open dialog where you can select a file Save – saves the file Save as – saves the file under different name Close – closes the opened file Exit – closes the Editor

#### Data

Add - Material – adds a new line for a material definition - Cross-section – adds a new line for a cross-section definition

#### Windows

- Shows all opened windows and allows you to switch between them.

#### Help

About - shows basic information about the tool

## **Filters**

Toolbar Filters is very important. It allows you to find a defined profile(s) or material in the table. Available filters depend on the type of opened file, i.e. a table for material or profile, for which application, etc.

Common filter for all applications:

- Id
- sciaName
- sciaCatalogItem
- sciaSectionName

Other filters are by application.

| 🛃 Мар   | 🔜 Mapping Database Editor |                          |              |                |         |     |      |   |
|---------|---------------------------|--------------------------|--------------|----------------|---------|-----|------|---|
| File    | Edit                      | Data                     | Tools        | N              | /indows |     | Help |   |
| Filters | Filtr by                  |                          |              |                | T       |     |      |   |
| 🖳 Cro   | ssSecti                   | id<br>sciaNar<br>teklaMt | ne<br>trlNam | e              | 45      |     |      |   |
| Applic: | Applici                   |                          |              | em<br>ame<br>e | b       | ase | 2    |   |
| Mi      | Applic                    | ation Na                 | ame          | Tekla          | Structu | res |      |   |
|         | М                         | lajor vers               | sion         | 12,1           |         |     |      |   |
| Basic   | M                         | liner ver                | vian [       | 12             |         |     | _    | _ |

In the first combo box you say which filter you want to use if any and in the second one you type what you are searching for. You can type the profile name or a part of profile name or a part of profile name with an asterisk.

E.g. HE3\*A means you are searching for profile HEA which has at first position of number the digit 3.

| 🔜 Mapping Databa                                                                                        | ase Editor                 |         |       |            |
|----------------------------------------------------------------------------------------------------|----------------------------|---------|-------|------------|
| File Edit Data                                                                                          | Tools                      | Windows | Help  |            |
| Filters Filtr by scia                                                                                   | SectionNam                 | e •     | HE3*A |            |
| CrossSection D                                                                                          | atabase                    |         |       |            |
| Application Name<br>Major version<br>Minor version                                                      | ETABS<br>9,2<br>9,2        |         |       | <b>•</b>   |
| Basic Grid<br>Materials<br>⊡ Cross-Sections<br>… 662: HE30<br>… 666: HE32<br>… 669: HE34<br>… 672: HE36 | 0A<br>0A<br>0A<br>0A<br>0A |         |       | a Engineer |

If nothing changes in the tree, use button **[Apply]** on the filter toolbar. If you want to cancel the filter use button **[Clear]**.

# **Database window**

Fill in the information about the mapping file. Application Name – selects Name of application for which the mapping database is being created Major version – version of application Minor version – version of application Database Name – name of database Version – version of database Type – type Master – default one, User

Note: If you change the Application type, only the defined settings from Scia Engineer are preserved.

### **Basic tab**

In the left side there is a window with a tree with defined profiles or materials. In the middle of the dialog there is all the information about the profile or material from Scia Engineer. In the right side there is the information/name about the profile from the other application.

| Basic Grid                                |                        |      |         |        |
|-------------------------------------------|------------------------|------|---------|--------|
| : Materials                               | Scia Engineer          |      | ETABS   |        |
| G47: HE200A<br>G50: HE220A                | Id 647                 | DA   | Profile | HE200A |
| 653: HE240A<br>656: HE260A<br>659: HE280A | Catalog type I section | on 💌 |         |        |

#### **Cross-section definition**

#### Scia Engineer

Id - is automatically generated after adding a new profile. If two or more items with the same Id exist, the one with the lower number has a priority.

Cross-section – the name is filled in by the user. The name must be from Scia Engineer database. Catalogue type - must be defined.

#### Other application

Profile – name of cross-section is filled in by the user. It has to be in accordance with profile names of that application.

#### **Material definition**

#### Scia Engineer

Id - is automatically generated after adding a new material. If two or more items with the same Id exist, the one with lower number has a priority.

Material – the name is filled in by the user. The name must be from Scia Engineer database.

#### Other application

Material – name of material is filled in by the user. It has to be in accordance with material names of that application.

| В | asic | Grid                 |                 |       |                  |
|---|------|----------------------|-----------------|-------|------------------|
| Γ |      | aterials             | - Scia Engineer |       | Tekla Structures |
| l |      | 1: S 235<br>2: S 235 | ld              | 1     |                  |
| l |      | 3: S 235<br>4: S 235 | Material        | S 235 | Material S235J0  |
| l |      | 5: S 235             |                 |       |                  |

# **Grid tab**

It is another definition than in the Basic tab. Both types of definition can be mixed. On the Grid tab there are two sub tabs – Cross-section and Material, which can be switched on the right side.

| Basic | Grid |                 |                 |                        |
|-------|------|-----------------|-----------------|------------------------|
|       |      |                 |                 | Cross-section Material |
|       | id   | sciaCatalogItem | sciaSectionName | etabsName              |
| Þ     | 647  | 1               | HE200A          | HE200A                 |
|       | 650  | 1               | HE220A          | HE220A                 |
|       | 653  | 1               | HE240A          | HE240A                 |
|       | 656  | 1               | HE260A          | HE260A                 |
|       | 659  | 1               | HE280A          | HE280A                 |
| *     |      |                 |                 |                        |

It has the same items as the Basic tab only in a different arrangement. The Catalogue type is filled as a number where:

- 1 I profile
- 2 hollow section
- 3 tube section
- 4 L section
- 5 channel section
- 6 T section
- 7 full rectangular section
- 11 full circular section
- 101 asymmetric I section
- 102 rolled Z section
- 111 cold formed angle section
- 150 rail type KA section
- 1002 minus L section

■ Note: Both cross-section and material mapping table can be defined in the same file.

# **Examples of procedure**

#### Define a new mapping table

- 1. Launch the tool from Start > Programs > Scia Engineer 2010.1 > BIM tools > Mapping Database Editor.
- 2. Run File > New.
- 3. Define **Application Name** e.g. Tekla Structures. You can also fill in the other information about the file.
- 4. Add a material by means of
  - menu Data > Add > Material

– or a right mouse button click in the window in the left side of the dialogue. Then click on Add > Material.

| 🛃 Default                         |                  |                 |         |
|-----------------------------------|------------------|-----------------|---------|
| Application Name<br>Major version | Tekla Structures |                 | Databas |
| Minor version                     | 1                |                 |         |
| Basic Grid                        |                  |                 |         |
| Materials<br>Cross-Section        | s                | - Scia Engineer |         |
|                                   | Add 🕨            | Material        |         |
|                                   | Delete           | CrossSection    |         |
|                                   |                  |                 |         |

5. Define Id (e.g. as 1), Material in Scia Engineer (e.g. as S 450) and Material in Tekla Structures (e.g. as S237).

| Basic Grid                 |               |       |                  |
|----------------------------|---------------|-------|------------------|
| ⊡. Materials               | Scia Engineer |       | Tekla Structures |
| I: S 450<br>Cross-Sections | ld            | 1     |                  |
|                            | Material      | S 450 | Material S237    |
|                            |               |       | ,                |

- 6. Switch from Basic to Grid tab with Material subtab. You can see the first defined material.
- 7. Click into the second line and again define Id (e.g. as 2), sciaName material (e.g. as S 335) and teklaName material (e.g. as S275).

| Ē | lasic G | and |          |                        |
|---|---------|-----|----------|------------------------|
|   |         |     |          | Cross-section Material |
| I |         | id  | sciaName | teklaName              |
| I |         | 1   | S 450    | S237                   |
| I |         | 2   | S 335    | \$27F                  |
|   | ▶*      | 0   |          |                        |

That means materials S 450 and S 335 from Scia Engineer will be substitute in Tekla Structures with S237 and S275.

 Save it with File > Save as and define a name of the table. You can try to export a simple structure from Scia Engineer with materials S450 and S335 and check up if it is correctly imported to Tekla Structures.

#### Edit an existing mapping table

- 1. Launch the tool from Start > Programs > Scia Engineer 2010.1 > BIM tools > Mapping Database Editor.
- 2. Run **File** > **Open** and select e.g. SdnfCss.xml in Addons directory.
- 3. Set Filter by sciaSectionName and input a key HEA.

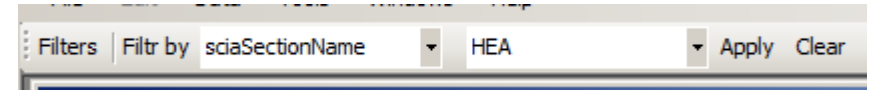

4. Select one of profiles in the left side window – e.g. id 1721 and remove it with a right mouse button click – **Delete**.

| Basic Grid       |        |    |   |
|------------------|--------|----|---|
| Materials        |        |    | - |
| 1721: HEAT       | Add    | ۰. |   |
| - 1722: HEAT     | Delete | ~  |   |
| - 1724: HEAT 100 |        | 13 |   |

Or in the Grid tab using Delete key on your keyboard.

 Select next one in either Basic or Grid tab and change the profile name in Scia Engineer column e.g. from HEAT100 to HEA100 and Catalogue type from T section to I section in the Basic tab or from 6 to 1 in the Grid tab. It means the T profile T-HE100A/.5/ from SDNF file will be imported to Scia Engineer as I profile HEA100.

| Basic Grid     |                 |           |         |              |
|----------------|-----------------|-----------|---------|--------------|
| - Materials    | Scia Engineer - |           | SDNF    |              |
| Cross-Sections |                 | 1770      |         |              |
| 1722: HEAT100  | ld              | 1/22      | Profile | T-HE100A/.5/ |
| 1723: HEAT100  | Cross-section   | HEA100    |         |              |
| 1724: HEAT100  | Cross-section   | ILEXIO0   |         |              |
| 1725: HEAT100  | Catalog type    | section 💌 |         |              |
| 1726: HEAT100  |                 |           |         |              |
| 1739: HEAT120  |                 |           |         |              |

| E | asic | Grid |                 |                 |               |          |
|---|------|------|-----------------|-----------------|---------------|----------|
|   |      |      |                 |                 | Cross-section | Material |
|   |      | id   | sciaCatalogItem | sciaSectionName | sdnfName      |          |
|   | Þ    | 1722 | 1               | HEA100          | T-HE100A/.5/  |          |
|   |      | 1723 | 6               | HEAT100         | T-HE100A/.6/  |          |

- 6. Add new one by means of
  - right mouse button click Add > CrossSection
  - or menu Data > Add > CrossSection

| 🔜 Mapping Database Editor |                       |       |          |           |   |        |  |
|---------------------------|-----------------------|-------|----------|-----------|---|--------|--|
| File Edit                 | Data                  | Tools | Windows  | Help      |   |        |  |
| Filters   Filtr b         | Filters Filtr b Add   |       | Material |           |   | ▼ Appl |  |
| CrossSec                  | CrossSection Database |       |          | ssSection |   |        |  |
| Application Name SDNF     |                       |       |          |           | ~ | Dat    |  |

- or start to write in the last line in the Grid tab.

| E | Basic | Grid |                 |                 |          |         |          |
|---|-------|------|-----------------|-----------------|----------|---------|----------|
|   |       |      |                 |                 | Cross    | section | Material |
|   |       | id   | sciaCatalogItem | sciaSectionName | sdnfName |         | <b></b>  |
|   |       | 4330 | 6               | HEAT320         | HEAT320  |         |          |
|   |       | 4331 | 6               | HEAT340         | HEAT340  |         |          |
|   |       | 4332 | 6               | HEAT360         | HEAT360  |         |          |
|   |       | 4333 | 6               | HEAT400         | HEAT400  |         |          |
|   |       | 4334 | 6               | HEAT450         | HEAT450  |         |          |
|   |       | 4335 | 6               | HEAT500         | HEAT500  |         |          |
|   |       | 4336 | 6               | HEAT550         | HEAT550  |         |          |
|   |       | 4337 | 6               | HEAT600         | HEAT600  |         |          |
|   |       | 4338 | 6               | HEAT650         | HEAT650  |         |          |
|   |       | 4339 | 6               | HEAT700         | HEAT700  |         |          |
|   |       | 4340 | 6               | HEAT800         | HEAT800  |         |          |
|   |       | 4341 | 6               | HEAT900         | HEAT900  |         |          |
|   | *     |      |                 |                 |          |         |          |
|   |       |      |                 |                 |          |         | -        |
|   |       | 4341 | 6               | HEAT900         | HEAT900  |         |          |
|   | Ø     | 4342 | 1               | HEA100          | HEA100   |         |          |
| ÷ | ŧ     |      |                 |                 |          |         |          |

7. After all changes save it using **File > Save** or **Save as**.